For more information and support for your BlackBerry Torch 9800 smartphone, please visit blackberry.com/torch9800support

1. Check with your service provider for roaming arrangements, service plans, and supported features and services.

2. Requires activation with appropriate data plan.

3. For a complete list of supported media file formats, visit blackberry.com/go/mediafiles

4. Mac OS X version 10.5.5 is required.

5. Requires a Bluetooth® enabled device with A2DP stereo Bluetooth profile.

6. Applications stored in your My World folder can be re-installed to the currently active BlackBerry® smartphone an unlimited number of times, and may be moved to a different active BlackBerry smartphone up to three times per year without a requirement to re-purchase the application. Unlimited re-installing is only available on one BlackBerry smartphone at a time.

7. Additional network charges may apply to download applications from your My World folder.

8. The BlackBerry® Torch™ 9800 smartphone accepts microSD cards of various sizes; the amount of storage is determined by card capacity. MicroSD cards may be sold separately.

9. Use only those accessories approved by Research In Motion. Using any accessories not approved by Research In Motion for use with your BlackBerry smartphone may invalidate any approval or warranty applicable to your BlackBerry smartphone and may be dangerous.

Check with your service provider for roaming arrangements, service plans, and supported features and services.

When you subscribe for, acquire or use third-party products and services with RIM products or services, you accept that: 1. It is your sole responsibility to (a) ensure that your airtime service provider will support all of their features; (b) identify and acquire all required intellectual property and other licenses prior to installation or use and to comply with the terms of such licenses; 2. RIM provides such products and services on an "AS IS" basis with no express or implied conditions, endorsements, guarantees, representations or warranties of any kind, and assumes no liability whatsoever with respect to them.

©2010 Research In Motion Limited. All rights reserved. BlackBerry?, RIM?, Research In Motion?, SureYpe?, SurePse?, and related Tademarks, names and logos are the property of Research In Motion Limited and are registered and/or used in the U.S. and countries around the world. Mac, Tunes and iCal are trademarks of Apple, Inc. Microsoft, Excel, Word, PowerPoint, Windows Media, Hotmail and Windows Live are trademarks of Microsoft Corporation. Wi-Fi is a trademark of Microsoft Excel, Word, PowerPoint, Windows Media, Hotmail and Windows Live are trademarks of Microsoft Corporation. Wi-Fi is a trademark of Microsoft Corporated. Bluetooth Si trademark of Microsoft Corporation. Wi-Fi is a trademark of Microsoft Corporated. Bluetooth Si trademark of Bluetooth SiG. All other trademarks are the property of their respective owners. Apple, Inc. does not endorse, sponsor and is not otherwise affiliated with Research In Motion Limited and/or its products and services. TETRIS\* & © 1985 – 2010 TETRIS Holding, LLC. Game Technology © 2009 Electronic Arts Inc. All other Micro2005. Micro2005. M

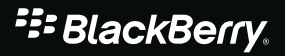

# Discover your new BlackBerry® Torch® 9800

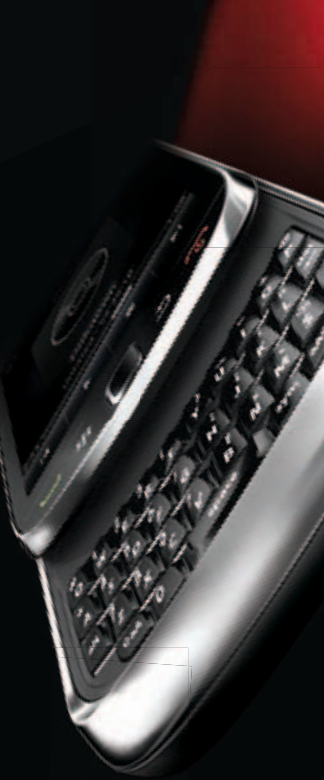

SlackBerry.

# Inspiration starts here.

# Thank you for purchasing the new BlackBerry Torch 9800 Smartphone.

Create the life you imagine with a smartphone that's designed for you. Be inspired by our best-ever web browsing experience on a full-size touch screen, along with an enhanced media player, a SMP camera with flash and apps to download to your heart's desire. Then put your thoughts into action with the immediacy of push email, real-time chats with BBM<sup>™</sup> and the full keyboard you've come to expect from BlackBerry smartphones. Keep track of your instant social networking updates — now they're all grouped together in one view. And get it all in a more visual, dynamic experience.

Read on to find out how to set up your email, use shortcuts and personalize your BlackBerry® Torch™ 9800 Smartphone. You'll love what you do in a whole new light.

#### You can also <u>visit</u>

blackberry.com/torch9800support for more information.

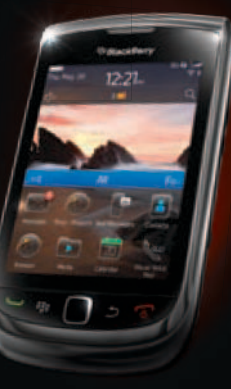

# Contents

| Explore your new BlackBerry Torch 9800 smartphone                                                                                                    |                                        |
|----------------------------------------------------------------------------------------------------|----------------------------------------|
| Set up your email and get connected                                                                                                    |                                        |
| BlackBerry Messenger<br>Change your display picture or display name<br>Display your profile barcode on your device<br>Add a contact by scanning a barcode                                   | 1                                      |
| Handy shortcuts<br>Navigation shortcuts<br>Phone shortcuts<br>Message shortcuts<br>Camera, Video Camera and Music shortcuts                                                                 | <b>1</b><br>1<br>1<br>1.<br>1.         |
| Personalize your BlackBerry Torch 9800<br>Ring tones<br>Customize your smartphone for the way you live<br>Applications<br>BlackBerry App World<br>Multimedia<br>Accessories<br>MyBlackBerry | 1.<br>1.<br>1.<br>2.<br>2.<br>2.<br>2. |

# Explore your new BlackBerry Torch 9800 smartphone

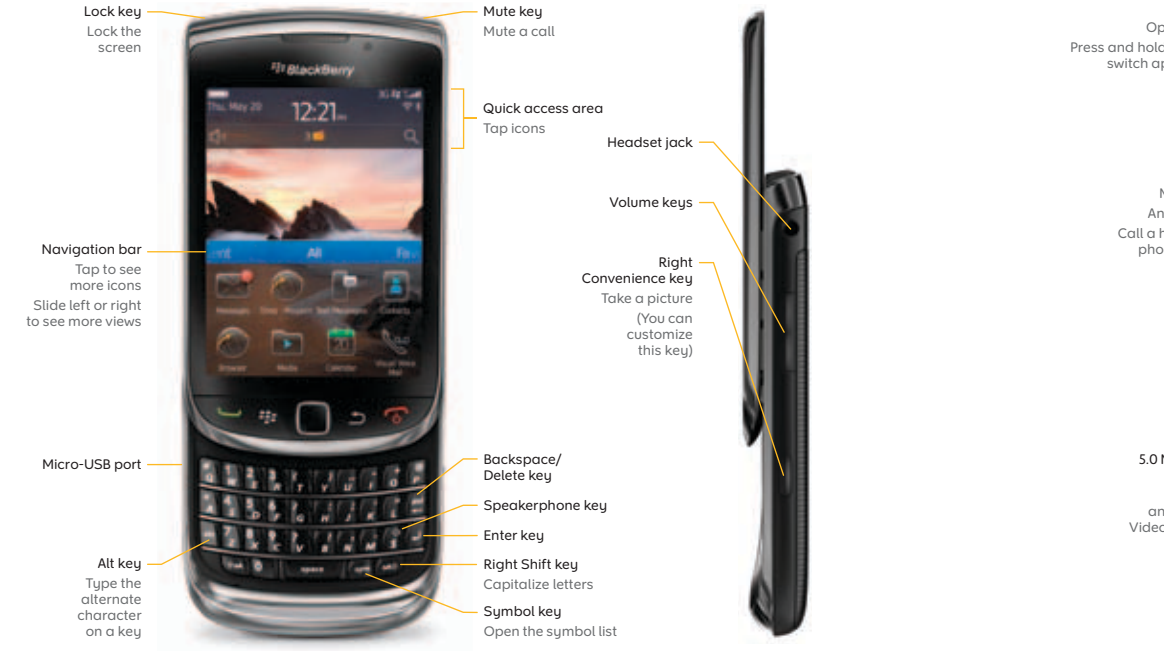

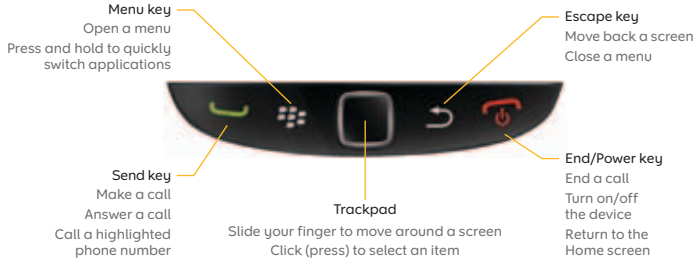

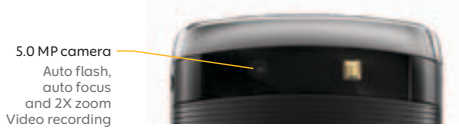

Get to know your new BlackBerry Torch 9800 smartphone

# Set up your email and get connected

 Add or create an email address using the Setup Icon located on the device home screen.

2. In the setup menu click Email Accounts.

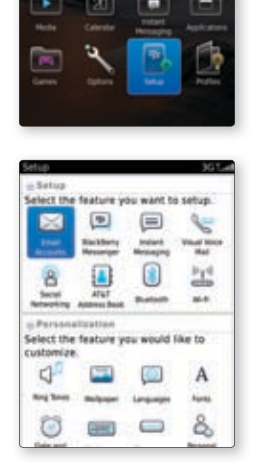

12:21

43

 Click the Email Service Provider

 (e.g., @yahoo.com) you want to add to your device. If your Email Service Provider is not listed, click Other to input your email address.

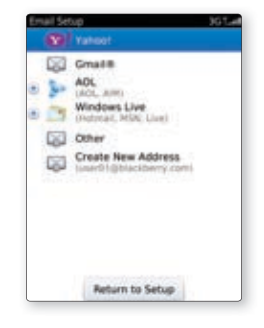

 Type the email address and password for the account, and click Continue. A confirmation screen will appear when the address has been added.

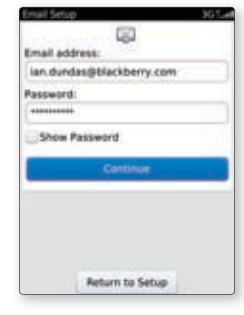

Get to know your new BlackBerry Torch 9800 smartphone

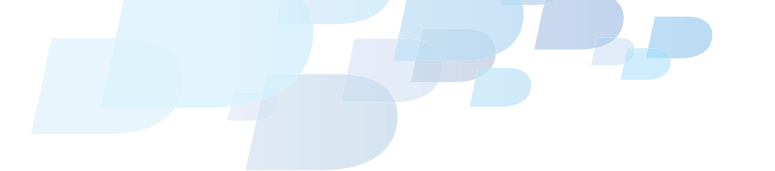

 Activation is now complete. Click Return to Setup to exit after activation, or click Continue to set up a Messenger account under the same account name.

6. Click **Continue** to complete activation of your Messenger account.

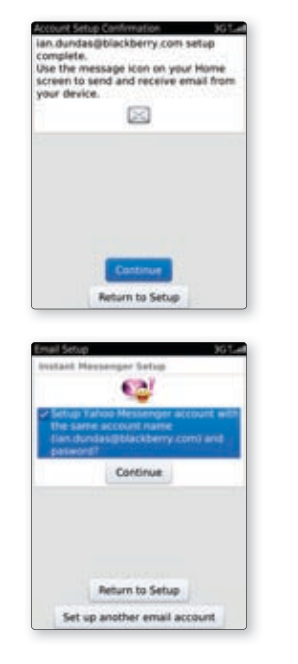

7. Messenger setup is complete.

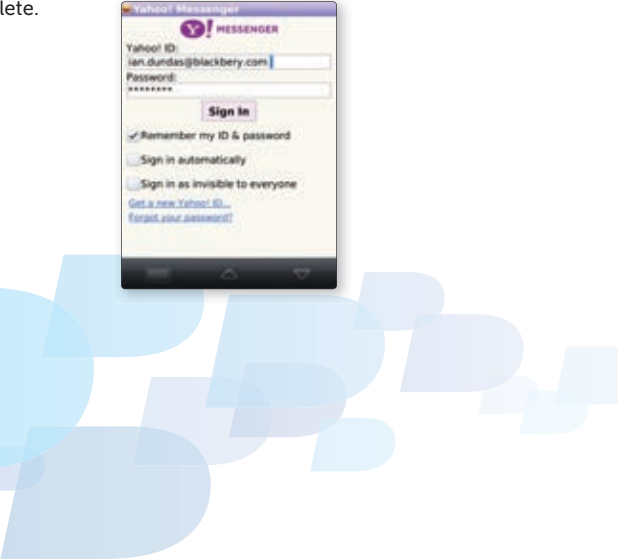

7

### **BlackBerry Messenger**

Got something to say? BBM<sup>™</sup> message it! Use BlackBerry Messenger to stay in touch with your friends who already use BlackBerry smartphones.

Change your status and display picture to suit your mood. During a chat, share pictures, voice notes and contact attachments. Use the BlackBerry Groups feature to create a group of family members, friends or co-workers. And keep the conversation going wherever, whenever.

# Change your display picture or display name

You can choose which name and picture you want your contacts on BlackBerry Messenger to see when they BBM™ message you - and change them up at any time.

- 1. On the Home screen or in the Instant Messaging folder, click the **BlackBerry Messenger** icon.
- 2. On the Contact List screen, press the 👫 key.
- 3. Click View My Profile.

| Display Name<br>Stacey                           |                  |
|--------------------------------------------------|------------------|
| Bug Report<br>Switch Application<br>Save         | 2233C565<br>Show |
| Contact Way  Add Additional Info My Status       | Available +      |
| Change Display Picture<br>Show Keyboard<br>Close | neizone          |

4. Perform any of the following actions:

- To change your display picture, press the Picture. Click a picture. If necessary, center the picture in the box. Press the Press the Press the Press the Picture & Save.
- To change your display name, type a new name in the Display Name box.
- 5. Press the key.
- 6. Click Save.

### Display your profile barcode on your device

When you display the barcode for your BlackBerry Messenger profile on your device, other people can scan your barcode and add you to their BlackBerry Messenger Contact List.

- 1. On the Home screen or in the Instant Messaging folder, click the **BlackBerry Messenger** icon.
- 2. On the Contact List screen, press the 👫 key.
- 3. Click View My Profile.
- 4. Click Show under PIN Barcode.

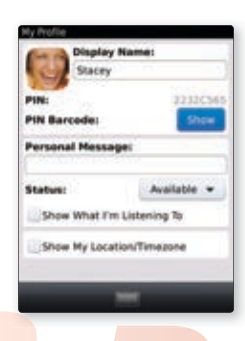

#### Add a contact by scanning a barcode

Adding contact information to your BlackBerry Messenger contact list is easy – just use the camera on your BlackBerry Torch to scan a person's barcode.

- 1. On the Home screen or in the Instant Messaging folder, click the **BlackBerry Messenger** icon.
- 2. On the Contact List screen, press the 👫 key.
- 3. Click Invite Contact.
- 4. Click Invite by scanning a PIN barcode.

#### 5. Click Continue.

6. Hold your device so that all four corners of the barcode appear on your device screen. Continue to hold the device until you hear the success beep.

You can also add a contact by typing an email address or PIN. If you add a person who uses SMS text messaging as a contact to BlackBerry Messenger, you can send SMS text messages to and receive SMS text messages from the person in BlackBerry Messenger. However, your BlackBerry smartphone must be running BlackBerry® Device Software version 5.0 or later.

For more BlackBerry Messenger support info, please visit: blackberry.com/bbm

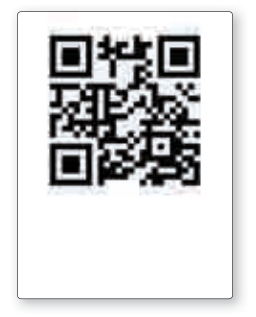

# Handy shortcuts

Shortcuts help you save time by allowing you to perform routine actions quicker.

#### **Navigation shortcuts**

| То:                           | Do: Touch Screen                           | Do: Trackpad                              |
|-------------------------------|--------------------------------------------|-------------------------------------------|
| Scroll down                   | Slide your finger up.                      | Slide your finger down.                   |
| Scroll up                     | Slide your finger down.                    | Slide your finger up.                     |
| Move to the next screen       | Slide your finger<br>to the left quickly.  | Slide your finger to the right quickly.   |
| Return to the previous screen | Slide your finger<br>to the right quickly. | Slide your finger<br>to the left quickly. |

#### **Phone shortcuts**

| То:                                                   | Do:                                            |
|-------------------------------------------------------|------------------------------------------------|
| Check your voice mail                                 | Press and hold the 📗 key.                      |
| Add an extension to a phone number                    | Press the key and . Type the extension number. |
| Turn on or turn off the speakerphone<br>during a call | Press the 🎆 key on the keyboard.               |
| Type a lette <mark>r in a phone number field</mark>   | Press the key and the letter key.              |

#### **Messages shortcuts**

| То:                                   | Do:                                                                                |
|---------------------------------------|------------------------------------------------------------------------------------|
| Reply to a message                    | Press the 🗽 key.                                                                   |
| Forward a message                     | Press the key.                                                                     |
| Move to the top of a message inbox    | Press the 🕌 key.                                                                   |
| Move to the bottom of a message inbox | Press the 🔛 key.                                                                   |
| Show the keyboard                     | Tap a text field or tap the <b>Show Keyboard</b> icon at the bottom of the screen. |
| Hide the keyboard                     | Touch the top of the keyboard and slide                                            |

#### **Camera, Video Camera and Music shortcuts**

| То:                                   | Do:                                     |
|---------------------------------------|-----------------------------------------|
| Take a picture                        | Press the <b>Right Convenience</b> key. |
| Pause an audio or video file          | Press the 📃 key.                        |
| Resume playing an audio or video file | Press the 💽 key again.                  |
| Zoom into a picture                   | Click the trackpad.                     |
| Zoom out from a picture               | Press the Ď key.                        |
| To rotate the picture                 | Press the key. Click Rotate.            |

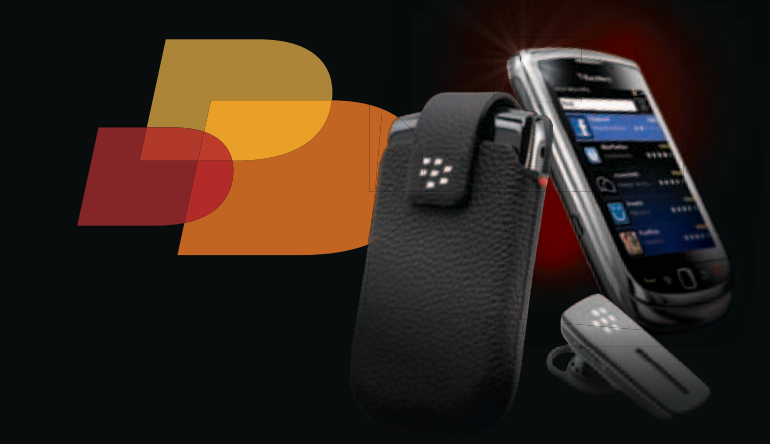

### Personalize your BlackBerry Torch 9800

Add the little things that will make your BlackBerry Torch 9800 all your own - like ring tones, customized preferences and applications that help you get the most out of each day. Then load your favorite tunes and videos on your smartphone and take them with you.

> And round it all out with BlackBerry<sup>®</sup> Authentic Accessories like headsets, cases and skins. It all adds up to a complete BlackBerry experience made just for you.

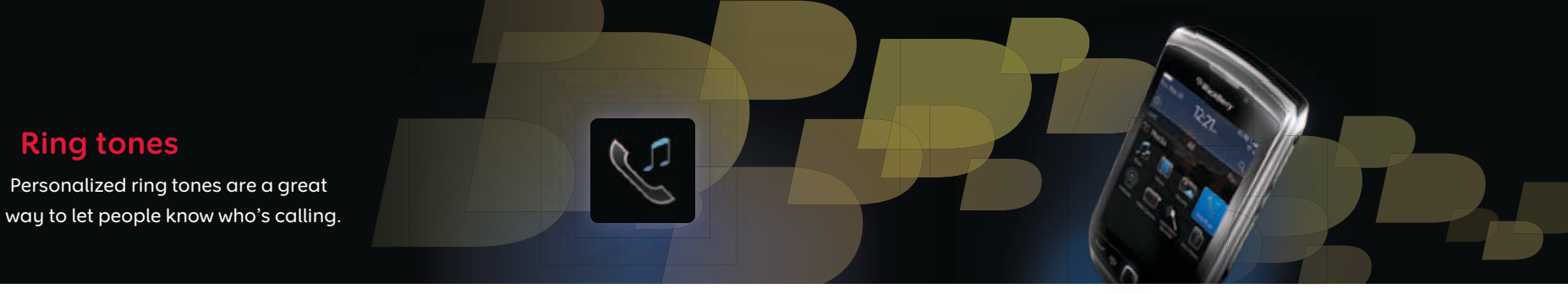

#### Changing your ring tone

**Ring tones** 

You can set how you are notified when you receive a phone call, email or text message:

- 1. From the Home screen, go to the Sound and Alert Profiles icon.
- 2. Click Change Sounds and Alerts. Click Phone Ring Tone. Click the Ring Tone drop down menu.
- 3. Choose a preloaded or downloaded ring tone from the list, previewing each ring tone as you scroll. Downloaded ring tones can be found by selecting All Music.
- 4. Press the **E** key and select **Save**.

| ting Tone:     | 00.000      |   |
|----------------|-------------|---|
| Volume:        | Silent      | • |
| Averta         |             |   |
| ID:            | (Normal) ON | • |
| lectile Alerts |             |   |
| /ibration:     | Custom      | • |
| Length         | Medium      | • |
| Count:         | 2           |   |
| Vibrate        | Always      |   |

#### **Downloading a Ring Tone**

Depending on your wireless service provider, this feature might not be supported. You can download ring tones from the web to your device, or download some sample ring tones that are available. Here's how to download ring tones from mobile.blackberry.com:

- 1. From the Home screen, go to Media. Click Ring Tones.
- 2. Press the key.
- 3. Click Download Ring Tones. This will take you to the mobile.blackberry.com website. If this is your first time visiting this site, accept the End-User License Agreement to continue.
- 4. Click on a ring tone and select Open to hear the ring tone.
- 5. Press the we key to choose another ring tone or select Download and click Save.
- 6. Check Set as Ring Tone if you would like to use this ring tone across all profiles on your device. Click Save.

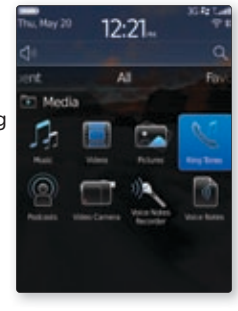

# Customize your smartphone for the way you live

Your BlackBerry Torch was designed with you in mind. By changing your preferences, you can tailor your BlackBerry Torch 9800 for the way you work, play and live.

#### Changing your wallpaper

Make your smartphone's Home screen a fresh, fun place to visit with your choice of wallpapers.

- 1. On the Home screen, click the skey and select **Options**.
- 2. Click Change Wallpaper.
- 3. Choose an image by clicking on one from the **Picture Library** or **Wallpapers**.
- 4. Press the 🗱 key and click Set As Wallpaper.

To clear the picture from the Home screen, press the **equal base** key on the Home screen. Click **Options**. Click **Reset Wallpaper**. Click **Yes**.

| Launch:       | iversal Search 👻      |
|---------------|-----------------------|
| Wallpaper Se  | rttings               |
|               | Change Wallpaper      |
| 1             | Reset Wallpaper       |
| Description P | ulder                 |
|               | and the second second |

#### **Creating Home screen folders**

Organize your applications or pictures into folders so you can find them quickly and easily.

- 1. From the Home screen, press the sey and click **Add Folder**.
- 2. Enter in the name of the folder and click Add.

#### **Moving icons**

Organize your icons into folders or move them to a different location on your Home screen that's convenient for you.

- 1. Scroll to the icon you would like to move and press the 🗱 key.
- 2. Scroll and click Move or Move to Folder.
- If you choose Move, you will notice the icon is highlighted. Move the icon to the desired location and click the trackpad. If you choose Move to Folder, scroll through the list and select the desired folder.

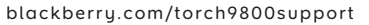

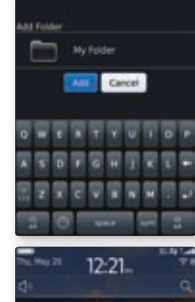

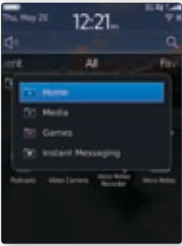

17

# **Applications**

Applications for your BlackBerry Torch 9800 are a great way to make your smartphone your own. So you can do more and have fun.

#### **Downloading applications**

Any applications you download will be saved automatically to your Home screen. If you want to stay organized, you can create a new folder for application downloads or just switch the default folder to keep all downloads in a central location.

# Changing your default folder for application downloads

- 1. On the Home screen, click the 👫 key and click **Options**.
- 2. Click the Downloads folder.
- 3. Scroll through and select an option.
- 4. Press the set key and click Save.

The folder you selected will now be the default folder for any downloaded applications.

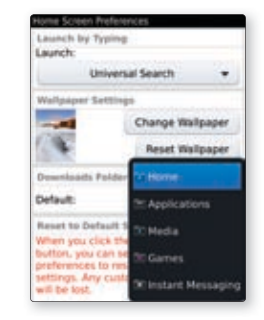

Get to know your new BlackBerry Torch 9800 smartphone

# Multitasking - switching between applications

You can quickly switch between applications, allowing you to multitask easily.

- 1. Press and hold the **see** key to show a list of applications currently running.
- **2.** To quickly jump between apps, use the trackpad to scroll over to and select another application.

### Get rid of waiting with a push

BlackBerry push technology means no more waiting around. Without you lifting a finger, your emails, BBM<sup>™</sup> messages, Facebook updates, Twitter<sup>™</sup> notifications and more will be automatically updated in seconds. News feeds and updates from apps like WeatherEye will also appear as they arrive.

# BlackBerry App World

Find tons of great apps available for your smartphone on BlackBerry App World<sup>™</sup>. Add games, social networking, online shopping, personal productivity apps and more.

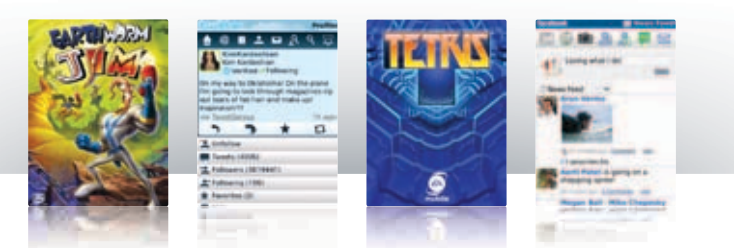

Find cool, new ways to message your friends, track the markets or channel your inner rock star. And download a theme to show off your personal style.

• Lots of apps. Whether you're looking for celebrity gossip, home automation apps, the latest stock quotes, online shopping assistants or weather updates, you'll find it all on BlackBerry App World.<sup>1,2</sup>

- Your own, personal BlackBerry App World folder. Whether you delete an app accidentally, upgrade to a new BlackBerry smartphone or just need a place to store all of your apps, you can re-install your apps as you need them, at no extra cost.<sup>6,7</sup>
- Fast downloading. BlackBerry App World provides an easy payment option through PayPal<sup>™</sup> so you can browse and download in just a few clicks.

For more information or to download BlackBerry App World, visit: blackberry.com/appworld

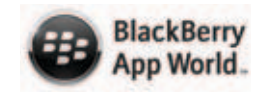

# Multimedia

Multimedia functions on your BlackBerry Torch 9800 help you chase boredom away for good.

• Media player. Watch your videos on your smartphone's sharp, colorful display and listen to your music in crystal-clear sound. Scrolling through your music is as easy as swiping through album art. And you can watch and subscribe to podcasts that are pushed to you as soon as theu're available.<sup>1,2</sup>

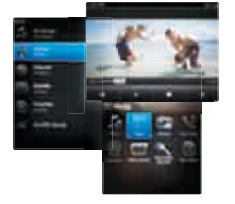

• Take your tunes with you! Just sync your BlackBerry Torch 9800 to your Mac™ or PC with BlackBerry® Desktop Software and transfer your music or media in a few easy clicks. With the ability to sync music over Wi-Fi® using BlackBerry® Media Sync you can now access your home music library right from your BlackBerry smartphone. Music on the go has never been easier.<sup>3,4</sup>

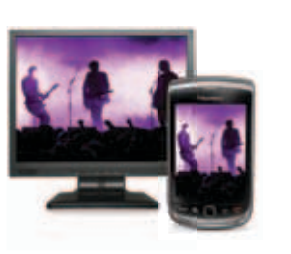

• Expandable memory. Take more of what you love with you. Your smartphone comes with a spacious 4GB microSD card to store your songs, videos, pictures and files. When your collection grows,

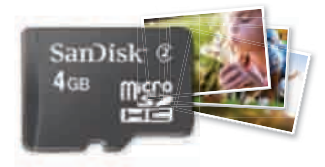

just replace it with a larger microSD card to hold more of your favorite media files.8

• Bluetooth<sup>®</sup> compatible. Enjoy the freedom of wireless Bluetooth® headphones or speakers. When you're at home, the BlackBerry<sup>®</sup> Music Gateway lets you play and control your music wirelessly<sup>5</sup> on your home sound system.

For more information on BlackBerru Media Sunc. visit: blackberry.com/mediasync

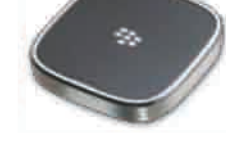

### Accessories

Equip your BlackBerry Torch 9800 for wherever and whenever with BlackBerry Authentic Accessories.<sup>9</sup>

• Dress it up. Combine functionality and style with BlackBerry cases, holsters and skins. They all feature a durable exterior in your choice of colors, along with a soft interior that protects your smartphone. They even let you create personalized in-holster profile settings for calls and messages.

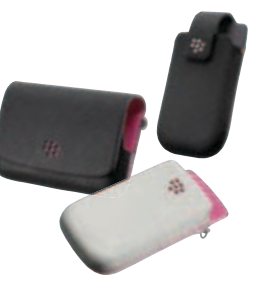

• Hear and be heard. Lightweight and comfortable, BlackBerry stereo headsets and wireless Bluetooth• headsets provide outstanding sound quality that cuts through background noise.

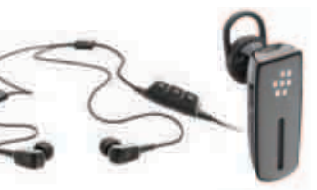

• More power to you. With BlackBerry charging solutions, you'll never have to worry about running out of power. Charge your device via electrical outlets, automobile sockets or USB ports whichever is most convenient.

For more information on accessories available for your BlackBerry Bold, visit: **blackberry.com/torch9800accessories** 

# MyBlackBerry

#### Come on in!

Find out what other BlackBerry lovers are doing and talking about at MyBlackBerry - the official community for everything BlackBerry related.

It's the place where you can meet other BlackBerry smartphone users just like you. Register now and get answers to questions, share tips, download apps and find out how to get more from your smartphone.

#### Get the info that matters most to you

If you've already registered, you know one of the first things we ask is which BlackBerry smartphone you have. This helps us send you information that's right for you. So you get an experience that's unique to you, your smartphone and the things you want to do with it.

#### We're just getting started

MyBlackBerry is a place that belongs to you. And we've only just begun to build it. As we continue to evolve the site, we want to hear what you have to say. So take a look around and tell us what you really think.

To join MyBlackBerry today, visit my.blackberry.com

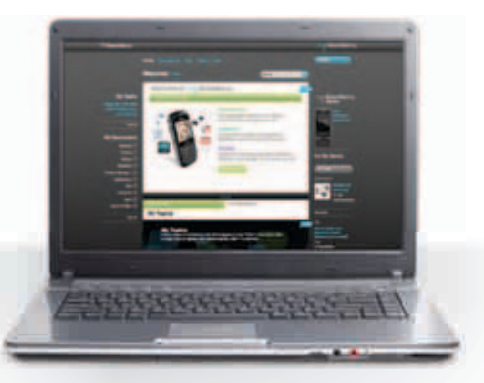